## Desenvolvimento Mobile Plataforma Android

#### Prof. Dr. Marcelo Otone Aguiar

Universidade Federal do Espírito Santo - UFES

5 de Novembro de 2024

Activities Preparando a Activity Referências

# Conteúdo

- Activities
- Preparando a Activity
- Referências

- A Activity é responsável pela representação gráfica da tela do app
- É nela que adicionamos os componentes visuais de interação com usuário, como botões, caixas de texto, de seleção, entre outros.
- É comum um **app** possuir várias **Activities**, mas nada impede de possuir apenas uma, vai depender do problema abordado
- Uma Activity pode iniciar outras Activities

Activities Preparando a Activity Referências

# Activity

- Quando uma **Activity** inicia outra, a **Activity** iniciada é empilhada sobre a principal
- A medida que o botão voltar é pressionado, as Activities vão sendo desempilhadas
- A imagem a seguir ilustra esse fluxo de funcionamento:

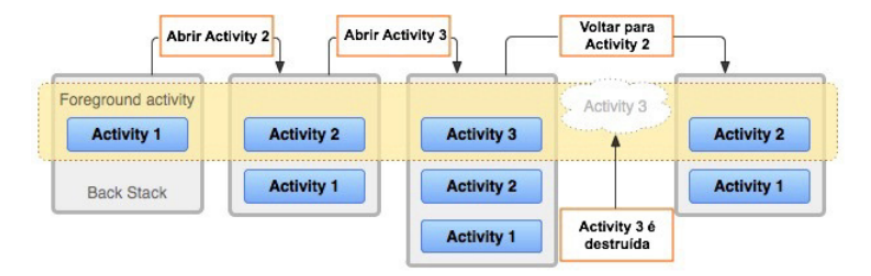

#### Fonte: Resende (2023)

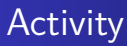

- Um erro muito comum entre desenvolvedores que não estão habituados com esse conceito, é, ao invés de desempilhar a Activity atual para voltar a anterior, abrir novamente a Activity anterior
- E, embora, na prática isso possa até funcionar, é algo indesejado, pois, criará uma situação em que a memória RAM do dispositivo poderá sobrecarregar, uma vez que, as
   Activities não são removidas da pilha de navegação

Activities Preparando a Activity Referências

## Ativando o Recurso View Binding

- Um recurso disponível desde a versão Android Studio 3.6, denominado como View Binding facilita o acesso a elementos da interface gráfica (views) no código, evitando a necessidade de usar o método findViewById()
- Quando o *View Binding* está ativado, o **Android Studio** gera automaticamente uma classe de *binding* para cada arquivo de layout XML, associando-o aos elementos que ele contém
- Assim, em vez de localizar manualmente cada view, você pode acessar os elementos da interface com segurança por meio das propriedades da classe de *binding*
- Isso reduz a probabilidade de erros, como tentativas de acessar views nulas, e torna o código mais claro e seguro

Activities Preparando a Activity Referências

### Ativando o Recurso View Binding

Exemplo usando findViewById()

```
override fun onCreate(savedInstanceState: Bundle?) {
    super.onCreate(savedInstanceState)
    setContentView(R.layout.activity_main)
    val textView: TextView = findViewByld(R.id.textView)
    val button: Button = findViewByld(R.id.button)
    textView.text = "Hello, World!"
```

#### Exemplo usando View Binding

```
private lateinit var binding: ActivityMainBinding
override fun onCreate(savedInstanceState: Bundle?) {
    super.onCreate(savedInstanceState)
    binding = ActivityMainBinding.inflate(layoutInflater)
    setContentView(binding.root)
    binding.textView.text = "Hello, World!"
```

2 3

4

5

6

7

1

2

3

Activities Preparando a Activity Referências

### Ativando o Recurso View Binding

- Para ativar, abra o arquivo: build.gradle.kts (Module:app)
- Adicione a configuração conforme a imagem a seguir e clique em *Sync Now*

| Gradle files have changed since last project sync. A project sync may be necessary for the IDE $\ldots$ |  |
|----------------------------------------------------------------------------------------------------|--|
| android {                                                                                               |  |
|                                                                                                    |  |
|                                                                                                    |  |
| buildTypes {                                                                                            |  |
|                                                                                                    |  |
| <u>isMinifyEnabled</u> = false                                                                          |  |
| proguardFiles(                                                                                          |  |
| <pre>getDefaultProguardFile( name: "proguard-android-optimize.t</pre>                                   |  |
|                                                                                                    |  |
|                                                                                                    |  |
|                                                                                                    |  |
|                                                                                                    |  |
| compileOptions {                                                                                        |  |
|                                                                                                    |  |
|                                                                                                    |  |
|                                                                                                    |  |
|                                                                                                    |  |
|                                                                                                    |  |
| <u>}</u>                                                                                                |  |
| viewBinding {                                                                                           |  |
| enable = true                                                                                           |  |
|                                                                                                    |  |
| }                                                                                                    |  |
|                                                                                                    |  |
|                                                                                                    |  |
|                                                                                                    |  |

Activities Preparando a Activity Referências

## Referências

 RESENDE, K. Kotlin com Android: Crie aplicativos de maneira fácil e divertida. São Paulo: Casa do Código, 2023.